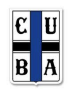

## GOLFISTICS Carga de Tarjetas Online para HCP

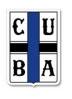

- PASO 1: Ingresar a www.golf.cuba.org.ar desde el navegador de su CELULAR
- PASO 2: Ingresar USUARIO Y CLAVE de Golfistics
- PASO 3: Ingresar en Carga Online de mi Tarjeta
- PASO 4: Seleccionar el Dia

| Cartelera                  | -                                |                                    | _                     |
|----------------------------|----------------------------------|------------------------------------|-----------------------|
| Carga Online de mi Tarjeta |                                  | INICIO                             | VO                    |
| Calculadora de Handicaps   | Carro Oplino do Teristos - UI-21 |                                    | a da Tariatan UL-21 E |
| Torneos/Resultados         |                                  | Carga Online de Tarjetas - HI-21.5 |                       |
| Estado de la Cancha        | click                            | Fecha                              | Torneo                |
| Hacer una Reserva          |                                  | Ago 19 Mie                         | MIERCOLES AGOSTO      |
| Mis Reservas               |                                  | Ago 19 Mie                         | LADIES                |
| Mis Tarjetas en el Club    |                                  |                                    |                       |
| Todas mis Tarjetas         |                                  |                                    |                       |
| Pankings                   |                                  |                                    |                       |

**PASO 5:** Cargar Matriculas de MI MARKER y a quien YO LE MARCO (No cargar MI propia Matricula) **PASO 6:** Seleccionar Tee de Salida (Bochas)

PASO 7: Cargar MI SCORE hoyo x hoyo (Presionar CARGA PARCIAL para ir guardando valores) PASO 8: Una vez terminada la vuelta (9 o 18 hoyos) presionar ENVIAR AL BUZON

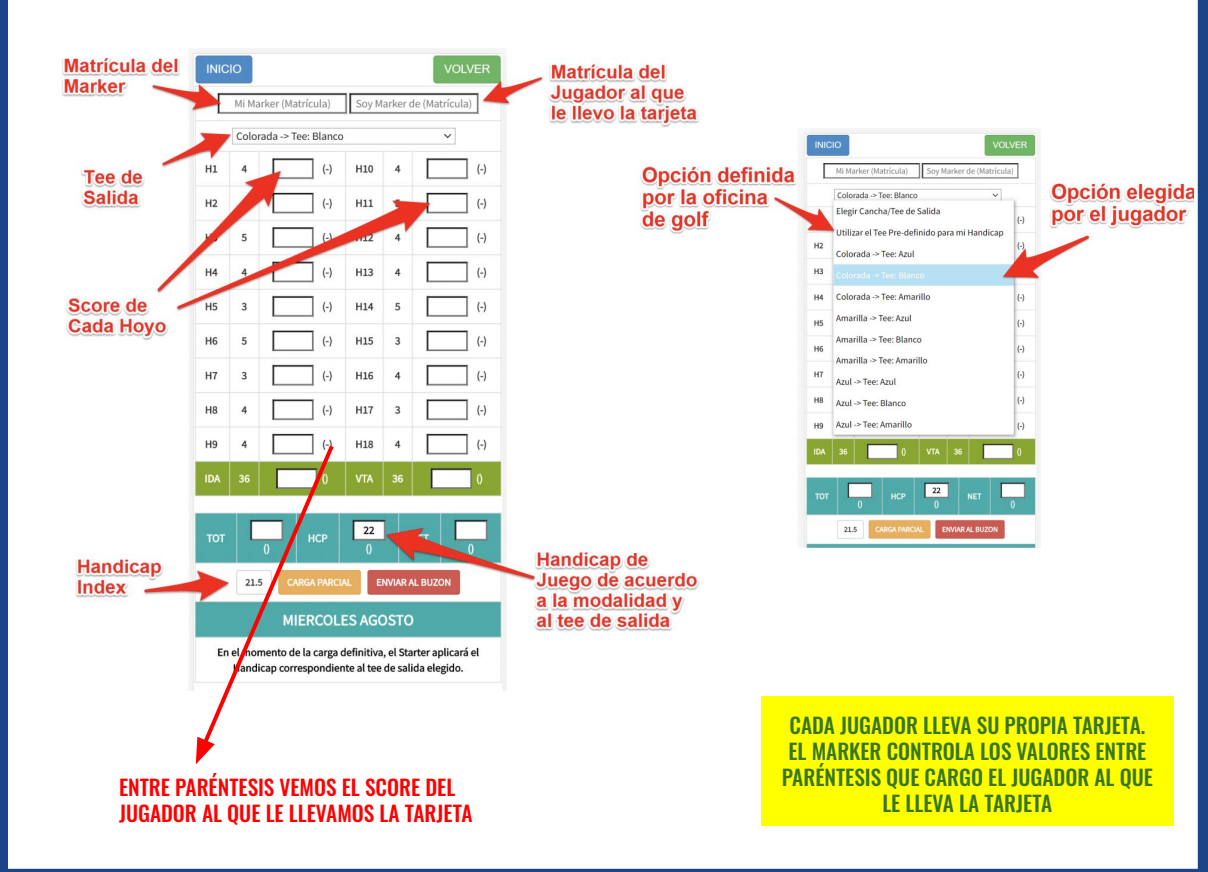